# QŒUS

## 送信ユニット HQJP-MUK-A2 取扱説明書 別冊

# ネットワーク設定 編

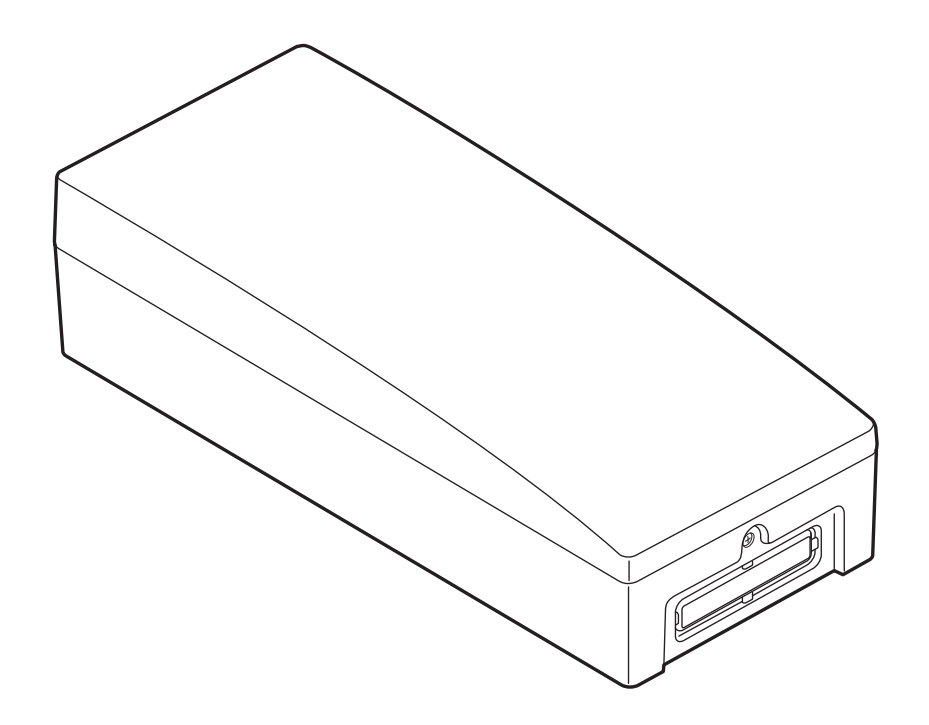

 本書は送信ユニット HQJP-MUK-A2の取扱説明書の別冊です。送信ユニット HQJP-MUK-A2とカラーモニター HQJP-MC-A2 間のネットワーク設定につい て記載しています。記載の無い項目は、HQJP-MUK-A2の取扱説明書をご確認 ください。
 また、カラーモニターの使用方法については、カラーモニター付属の説明書をご確 認ください。

・本書内では、カラーモニターのことをモニターと表記します。
 また、特にことわりのない限り余剰対応モード時の画面表示例を用います。全量対応モードでは一部表示されるボタンが異なります。

# もくじ

| ● ネットワーク設定画面の表示方法                                                                                                    | 4ページ                                                     |
|----------------------------------------------------------------------------------------------------|----------------------------------------------------------|
| A. ルーターなしで設定<br>a. 送信ユニットと有線接続する(AP 機能有効)<br>b. 送信ユニットと無線接続する(AP 機能有効)                                                                                      | 5 ページ<br>6 ページ                                           |
| B.ルーターありで設定<br>B-1. 送信ユニットとルーターを接続                                                                                                    | 10ページ                                                    |
| B-2. カラーモニターをルーターに接続する                                                                                                    | 23ページ                                                    |
| B-3. 送信ユニットの検索                                                                                                    | 38 ページ                                                   |
| <ul> <li>その他のネットワーク関連画面<br/>接続状態を確認する</li> <li>各機器の IP アドレスなどの詳細設定<br/>無線チャンネルの設定 / 通信接続中の機器一覧の表示<br/>受信状態の確認</li> <li>電波の強さの表示</li> <li>キーボード画面</li> </ul> | 40 ページ<br>41 ページ<br>42 ページ<br>43 ページ<br>44 ページ<br>46 ページ |

## ネットワーク接続方法の確認

ネットワークの接続方法を選択して、手順に沿って設定してください。 接続可能な構成は、下図のとおりです。詳細は送信ユニットの取扱説明書「必要な機 器の確認」を参照してください。

A.ルーターなし

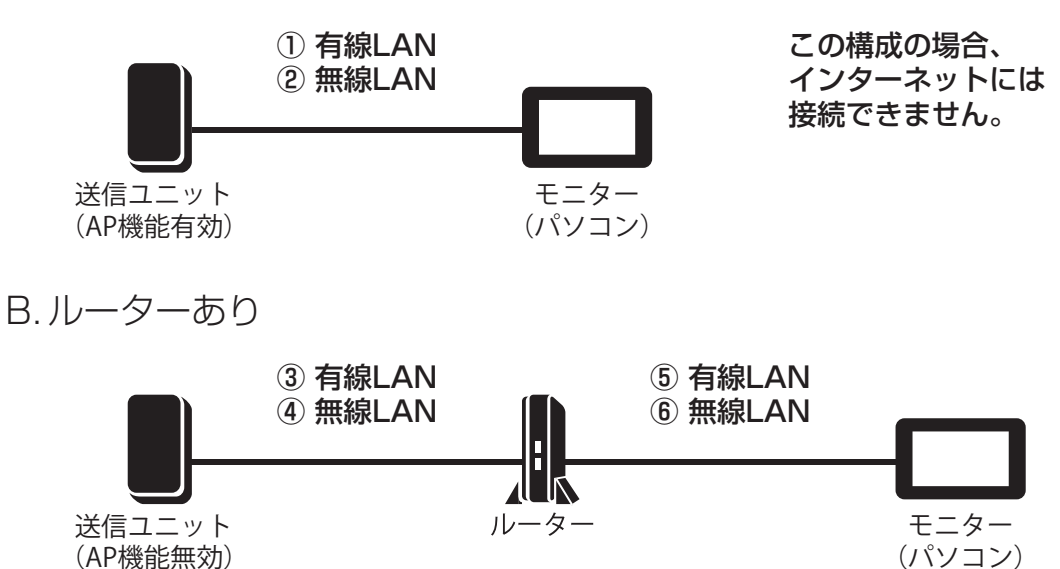

ルーター使用時のネットワーク接続手順は以下のとおりです。ご確認ください。

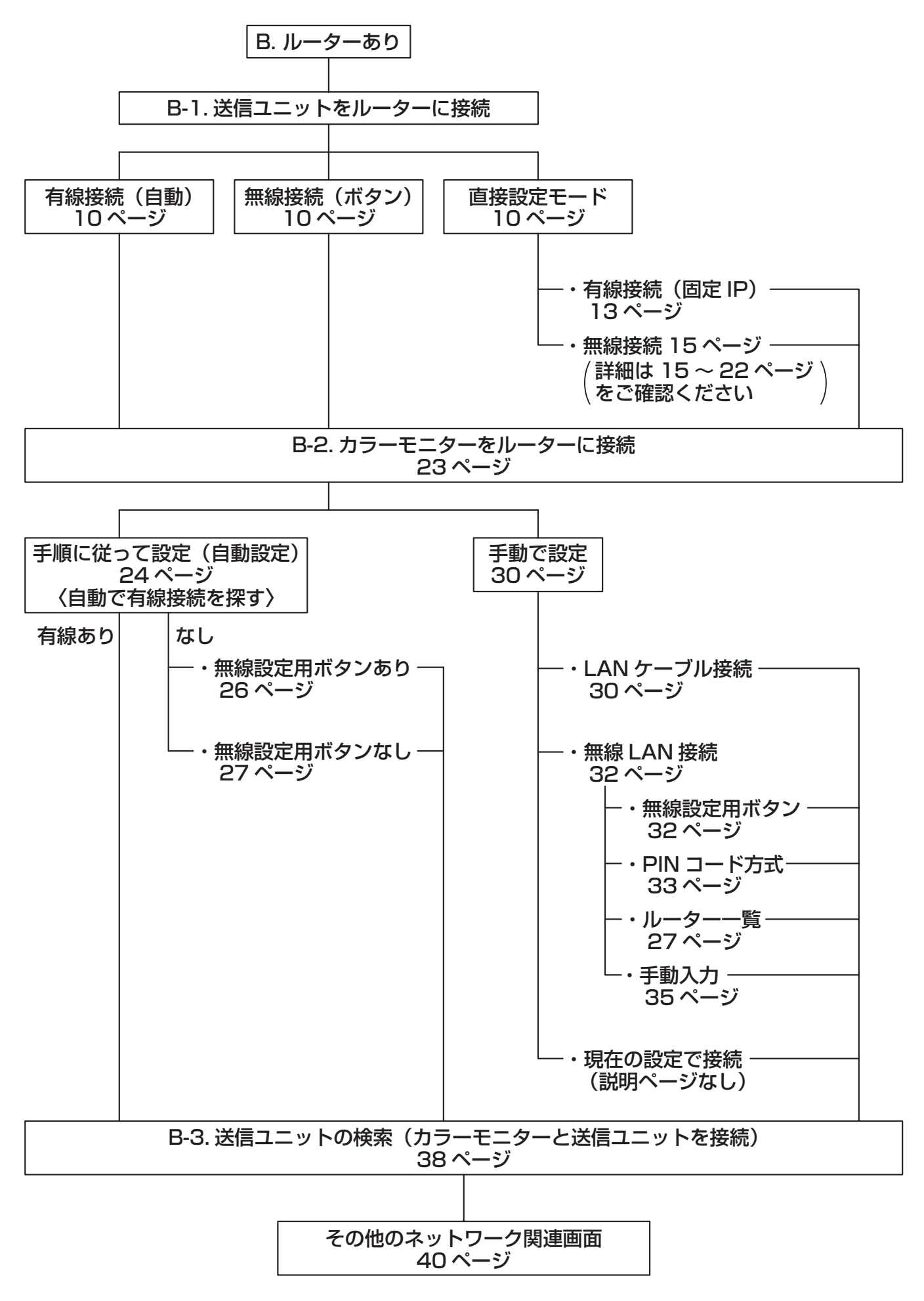

# ネットワーク設定画面の表示方法

カラーモニター(HQJP-MC-A2)でネットワーク設定画面を表示する方法です。

- (1) モニターにACアダプターを接続 して電源を入れ起動が完了し、画面 の左下にメニューボタンが表示さ れたらタッチしてください。 ネットワーク設定が完了していない 場合は、モニターの記動後自動的に [ネットワーク] 画面 (4) になります。
- をタッチしてくださ (2) 《 》設定 い。
- (3) ( ( ネットワーク ) をタッラ さい。

| P10                           |
|-------------------------------|
| データ     日     月     年     今まで |
| 「」」グラフ 日 月 年                  |
| () カレンダー () ランキング             |
| ◎ 環境貢献度 》設定                   |
| ● とじる                         |

※画面は余剰対応モードの例です。

| (3) <pre>(3) <pre>(3) <pre>\$</pre>\$</pre>\$</pre> <pre>\$</pre> <pre>\$&lt;</pre>                         | ☆ ●                       | 2018.2.1(木) 12:37 so1 |
|----------------------------------------------------------------------------------------------------|---------------------------|-----------------------|
|                                                                                                    | (ロメイン画面)                  | システム容量と節電目標           |
|                                                                                                    | ※液晶バックライト                 | ネットワーク かり             |
|                                                                                                    | ( ψ) サウンド                 | $\sim$                |
|                                                                                                    |                           | 次ページへ 🕨               |
|                                                                                                    |                           |                       |
| (4) [ネットワーク] 画面が表示されます。                                                                                                    | ネットワーク                    | N01                   |
|                                                                                                    | モニターと<br>送信ユニットの          | -を使用して接続              |
| ノ生老へ                                                                                                    | 接続方法 ルーター                 | -なしで直接接続              |
| < 愛考 > 詳細 をタッチすると [接続状態の 確認] 画面が表示されます。                                                                                                    | 現在の接続状態/設定 状態:接続<br>設定:ルー | 売中<br>デ細<br>ーターなし     |
| (37ページ(37ページ) (37ページ) (37ペー) (37ペー) (37ペー) (37ペー) (37ペー) (37ペー) (37ペー) (37ペー) (37ペー) (37ペー) (37ペー) (37ペー) (37ペー) (37ペー) (37ペー) (37ペー) (37ペー) (37ペー) (37ペー) (37ペー) (37ペー) (37ペー) (37ペー) (37ペー) (37ペー) (37ペー) (37ペー) (37ペー) (37ペー) (37ペー) (37ペー) (37ペー) (37ペー) (37ペー) (37ペー) (37\%) (37\%) (37\% | もどる                       |                       |

※ 画面下部の「現在の接続状態 / 設定」の部分はネットワーク設定状態により表示が 異なります。上記はルーターなしでモニターと送信ユニットが接続中の状態です。 ※ 全手順共通で、 もどる をタッチすると、1 つ前の画面へと戻ります。 例外として一つ前に戻らない場合は、手順の中で明記します。

(37ページ参照)

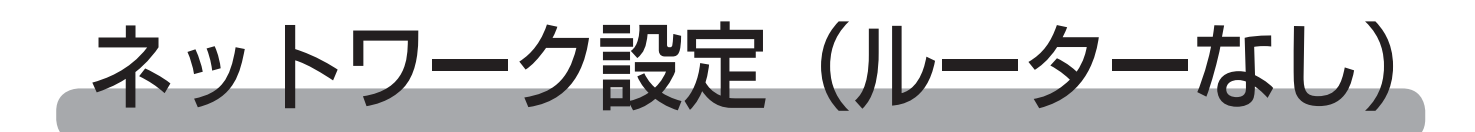

## 〔送信ユニットと有線接続する(AP 機能有効)

(1) [ネットワーク] 画面の
 *ルーターなしで直接接続*をタッチしてください。

| ネットワーク                   | N01                        |   |
|--------------------------|----------------------------|---|
| モニターと<br>送信ユニットの<br>接続方法 | ルーターを使用して接続<br>ルーターなしで直接接続 | > |
| 現在の接続状態/設定               | 状態:接続中<br>設定:ルーターなし        |   |
|                          | もどる                        |   |

- (2)「AP機能選択画面」が表示された ら、「AP機能あり」をタッチして ください。 もし AP機能に非対応の旧機種と 接続する場合は、「AP機能なし」 をタッチしてください。以降の操作 は画面の指示に従うか、旧機種の取 扱説明書を参照してください。
- (3) [ルーターなし(AP 機能有効)] 画 面が表示されたら、
   LAN ケーブルで接続 をタッチして してください。
- (4) [ルーターなし(有線、AP 機能有効)] 画面が表示されます。
- 送信ユニット本体のスイッチ操作で、 「DIP-2」の3番、4番をONにして ください。
- ②送信ユニット本体のスイッチ操作で、 「初期化」スイッチを一度押してくだ さい。
- ③ 20 秒以上お待ちください。
- ④ モニターと送信ユニットを LAN ケー ブルで接続してください。
- 送信ユニットに接続をタッチしてしてください。

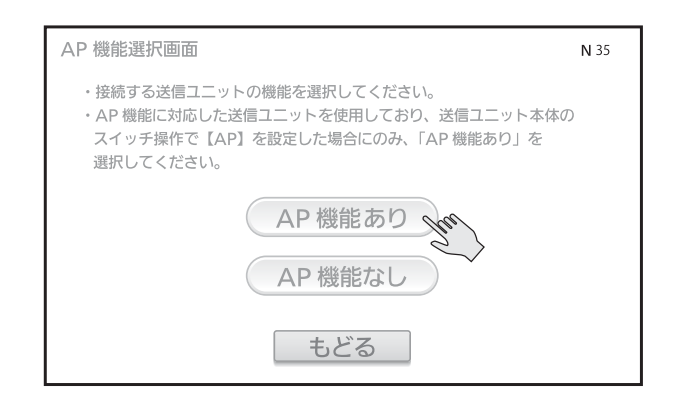

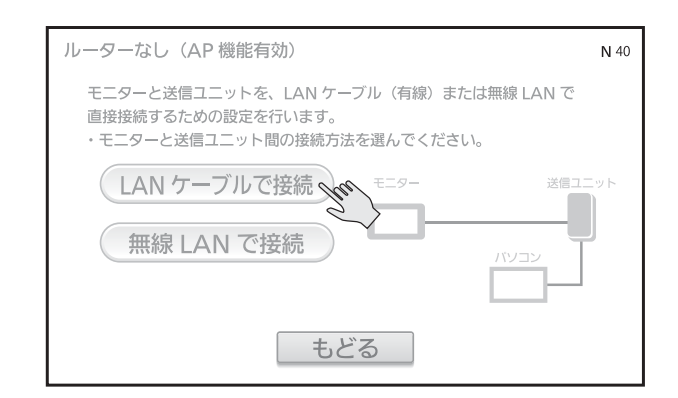

| ルーターなし(有線、AP 機能有効)                                                                                                    | <b>N</b> 41 |
|----------------------------------------------------------------------------------------------------|-------------|
| モニターと送信ユニットを、LAN ケーブルで接続するための設定を行いま<br>・送信ユニット本体内の操作が必要です。説明書に従い注意して行ってくた                                                                                                | :す。<br>ごさい。 |
| <ol> <li>法信ユニット本体のスイッチ操作で【LAN 設定1とLAN 設定2を0!<br/>設定し、【SW2:初期化】を1度押してください。</li> <li>モニターと送信ユニットをLAN ケーブルで接続してください。</li> <li>上記1と2が完了したら、この画面の「送信ユニットに接続」を押してくた</li> </ol> | N】に<br>ださい。 |
| 送信ユニットに接続                                                                                                    |             |
| もどる                                                                                                    |             |

(5)「送信ユニットを検索中…」、「送信 ユニットに接続中…」と表示された 後、下記の2パターンのどちらか に切り替わります。

#### ● 接続に成功した場合

「送信ユニットとの接続を完了しま した」と表示されます。 以上で、送信ユニットとモニターの 接続設定は終了です。 ネットワークトップにもどる をタッチし てください。

● 接続に失敗した場合 「送信ユニットに接続できません」 と表示されます。

「送信ユニットに接続できません」と画 面に表示されたら、

<u>もどる</u>をタッチして、(4)からやり 直してください。

配線や設定を見直して何度か再実行して も失敗する場合は、他の方法で接続して ください。

# N45 送信ユニットとの接続を完了しました ネットワークトップにもどる

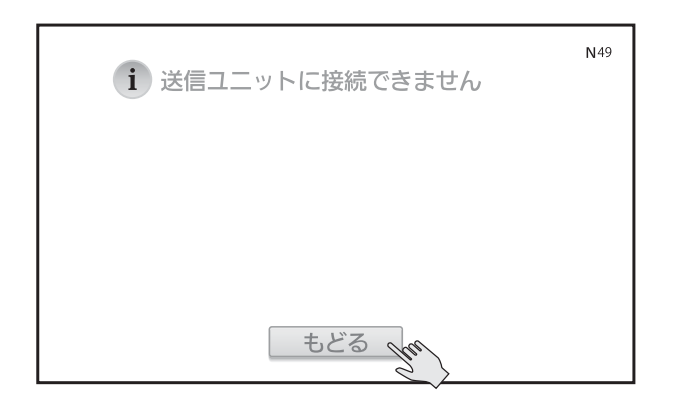

## 送信ユニットと無線接続する(AP 機能有効)

設定方法は2種類ありますが、通常は無線設定用ボタンによる接続を行ってください。

#### ■無線設定用ボタンによる接続

- (1) [ネットワーク] 画面の

   *ルーターなしで直接接続*をタッチして ください。
- (2)「AP機能選択画面」が表示されたら、「AP機能あり」をタッチしてください。 もしAP機能に非対応の旧機種と接続する場合は、「AP機能なし」をタッチしてください。以降の操作は画面の指示に従うか、旧機種の取扱説明書を参照してください。

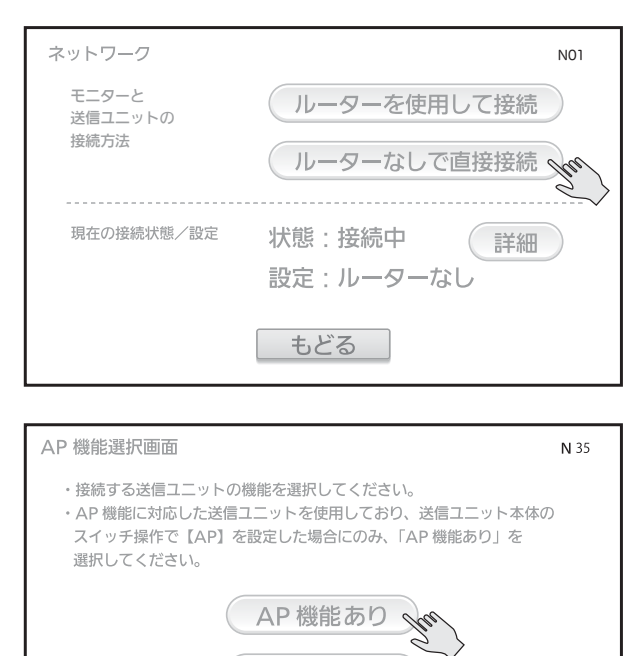

AP 機能なし

もどる

 (3) [ルーターなし(AP機能有効)] 画 面が表示されたら、
 無線 LAN で接続 をタッチして してください。

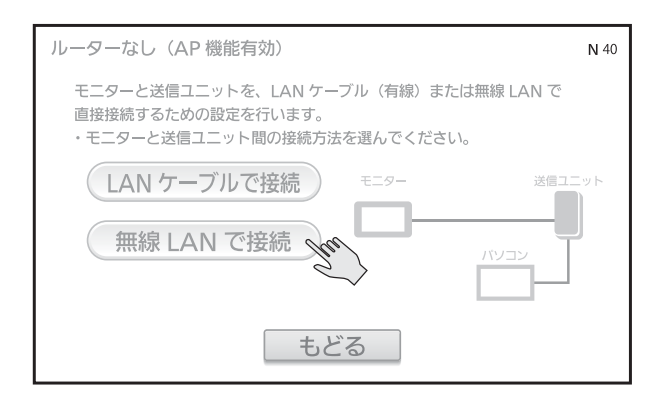

- (4) [ルーターなし(無線、AP 機能有効)] 画面が表示されます。
- モニターにLAN ケーブルが接続されている場合は外してください。
- ② 送信ユニット本体のスイッチ操作で、 「DIP-2」の3番、4番をONにして ください。
- ③送信ユニット本体のスイッチ操作で、 「初期化」スイッチを一度押してくだ さい。
- ④ 次へ進む をタッチしてしてください。
- (5) [ルーターなし(無線、AP 機能有効)] 画面の2ページ目が表示されます。
- 1) 上記(4) 実行後、<u>20 秒以上お待ち</u> ください。
- ②送信ユニット本体のスイッチ操作で、 「無線設定」スイッチを長押しし、「状 態表示用 LED」が緑点滅したら離し てください。
- ③ <u>無線設定開始</u>をタッチしてし てください。

②と③は 120 秒以内に行ってください。 送信ユニット本体の「状態表示用 LED」 が赤点滅した場合は、緑点灯に戻った後、 再度設定を行ってください。

| ルーターなし(無線、AP 機能有効)                                                                                                    | N 42   |
|----------------------------------------------------------------------------------------------------|--------|
| モニターと送信ユニットを、無線接続するための設定を行います。<br>・送信ユニット本体内の操作が必要です。説明書に従い注意して行って                                                                                                    | ください。  |
| <ol> <li>モニターにLANケーブルが接続されている場合は外してください。</li> <li>送信ユニット本体のスイッチ操作で【LAN 設定1とLAN 設定2る<br/>設定し、【SW2:初期化】を1度押してください。</li> <li>上記1、2が完了したら、この画面の「次へ進む」を押してください。</li> </ol> | ON] IC |
| 次へ進む                                                                                                    |        |
| もどる                                                                                                    |        |

| ルーターなし(無線、AP 機能有効)                                                                                                    | N47  |
|----------------------------------------------------------------------------------------------------|------|
| 無線設定をボタン操作で行います。(1. と 2. は 120 秒以内に行ってくださ<br>【LAN 設定 1 と LAN 設定 2 を ON】に変更してから 20 秒以上経過後に、<br>以下の操作を行ってください。                                        | -UI) |
| <ol> <li>送信ユニット本体のスイッチ操作で、【SW1:無線設定】を3秒長押し<br/>【状態 LED】が緑点滅することを確認してください。<br/>赤点滅した場合は、点滅終了後に再度実施してください。</li> <li>この画面の「無線設定開始」を押してください。</li> </ol> | Ь.   |
| 無線設定開始                                                                                                    |      |
| もどる                                                                                                    |      |

(6)「送信ユニットを検索中…」、「送信 ユニットに接続中…」と表示された 後、下記の2パターンのどちらか に切り替わります。

### ● 接続に成功した場合

「送信ユニットとの接続を完了しま した」と表示されます。 以上で、送信ユニットとモニターの 接続設定は終了です。 ネットワークトップにもどるをタッチし てください。

 接続に失敗した場合
 「送信ユニットに接続できません」 と表示されます。

「送信ユニットに接続できません」と画面 に表示されたら、 もどる をタッチし て、(5)からやり直してください。設定 を見直して何度か再実行しても失敗する 場合は、「手動による接続」を実施いただ くか、有線での接続を行ってください。

#### ■手動による接続

- 送信ユニットを AP 機能有効に設定 します。
- モニターにLANケーブルが接続されている場合は外してください。
- ② 送信ユニット本体のスイッチ操作で、 「DIP-2」の3番、4番をONにして ください。
- ③送信ユニット本体のスイッチ操作で、「初 期化」スイッチを一度押してください。
- ④ 20 秒以上お待ちください。
- (2) [ネットワーク] 画面の

   *ルーターを使用して接続*をタッチしてください。

   ※ ルーターは使用しませんが、通
  - <u>信設定は、送信ユニットをルー</u> <u>ターと見立てて行います。</u>

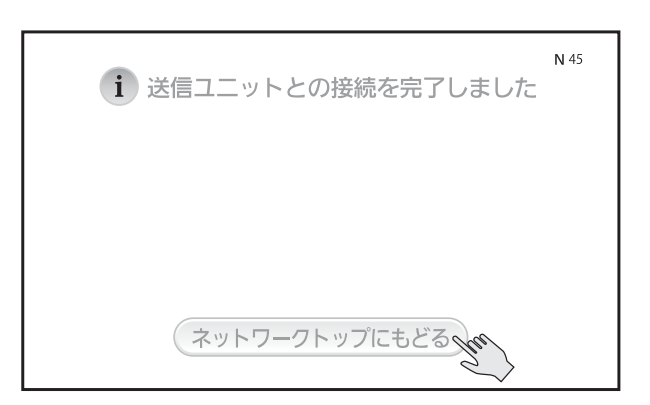

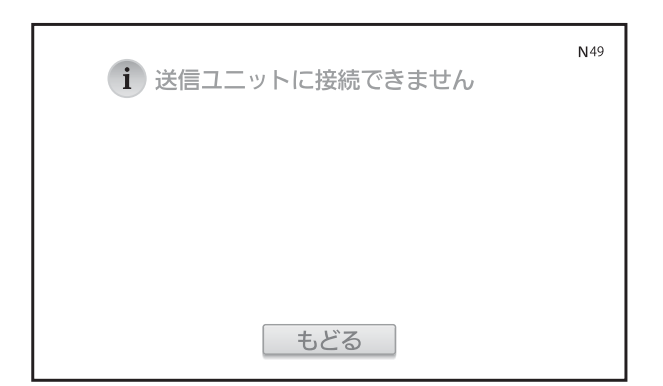

| ネットワーク                   | N01                        |
|--------------------------|----------------------------|
| モニターと<br>送信ユニットの<br>接続方法 | ルーターを使用して接続<br>ルーターなしで直接接続 |
| 現在の接続状態/設定               | 状態:接続中<br>設定:ルーターなし        |
|                          | もどる                        |

(3) [ルーターを使用して接続] 画面が ルーターを使用して接続 N10 表示されたら、 手動で設定 モニターと送信フェットを、ルーターを使用して接続するための設定を行います。 ・ご利用のルーターの取扱説明書をお手元にご用意ください。 をタッチしてください。 手順に従って設定 手動で設定 ネットワークの知識がある方向け 送信ユニットを直接設定 パソコンでの表示について もどる (4) [ルーター接続(手動で設定)]画 ルーター接続(手動で設定) N20 面が表示されたら、 ・モニターとルーター間の接続方法を選んでください。 (無線 LAN で接続)をタッチして LAN ケーブルで接続 ください。 無線 LAN で接続 現在の設定で接続 もどる (5) [ルーター接続(無線)] 画面が表 ルーター接続(無線) N21 示されたら、 (ルーターー覧から接続 ・無線 LAN の設定/接続手順を選んでください。 をタッチしてください。 ボタン/ PIN で接続 ルーター一覧から接続 (5) 以降の手順は【無線設定用ボ 手動入力で接続 タンなし】または【ルーター一覧か ら接続】の章(27ページ)を参照 もどる し、ルーター一覧から送信ユニット のSSIDを選択し、以下の内容で 接続してください。 製造番号を含む文字列になります。 SSID 製造番号0000001の場合、「SM\_AP0000001VH」と なります。 KEY 暗証方式 WPA2PSK (AES) 認証キー (MACアドレス有線) (認証方式) MACアドレス(有線)が001122334455の場合、 [001122334455] となります。

製造番号およびMACアドレス(有線)は送信ユニット本体の定格ラベルに印字されています。

SSIDおよびKEYは送信ユニット本体の内部ラベルに印字されています。

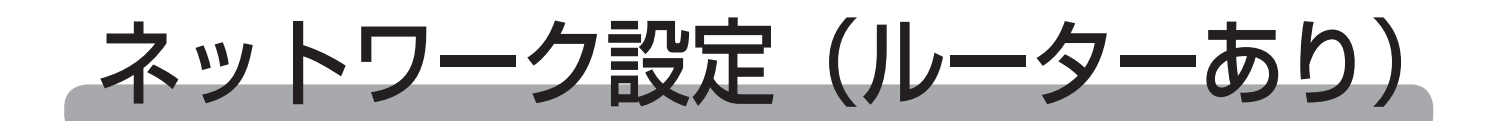

## 送信ユニットとルーターを有線接続する(自動(DHCP))

付属の取扱説明書(⇒22ページ)を参照してください。

送信ユニットとルーターを無線接続する(無線設定用ボタン)

付属の取扱説明書(⇒22~23ページ)を参照してください。

### 送信ユニットとルーターを直接設定モードで設定する

この直接設定モードはネットワーク知識のある人向けです。上記の無線(無線設定用 ボタン方式)、有線(自動 DHCP)で接続できなかった場合にのみ、使用してください。 直接設定モードでは LAN ケーブルが 1本必要です。送信ユニットの通信設定を行う ために、一時的にモニターと送信ユニットを LAN ケーブルで接続します。

以下の、直接設定の手順をご参照ください。

(1) [ネットワーク] 画面の

 *ルーターを使用して接続*をタッチしてください。

| ネットワーク                         | NOI                                                              |   |
|--------------------------------|------------------------------------------------------------------|---|
| モニターと<br>送信ユニットの<br>接続方法       | ルーターを使用して接続<br>ルーターなしで直接接続                                       | > |
| 現在の接続状態/設定                     | 状態:接続中<br>設定:ルーターなし<br>もどる                                       |   |
| L                              |                                                                  |   |
| ルーターを使用して接続                    | NIC                                                              | ) |
| モニターと送信ユニットを、<br>・ご利用のルーターの取扱語 | ルーターを使用して接続するための設定を行います。<br>税明書をお手元にご用意ください。<br>モニター ルーター 送信ユニット |   |

(2) [ルーターを使用して接続]画面が 表示されたら、 送信ユニットを直接設定 をタッチしてください。

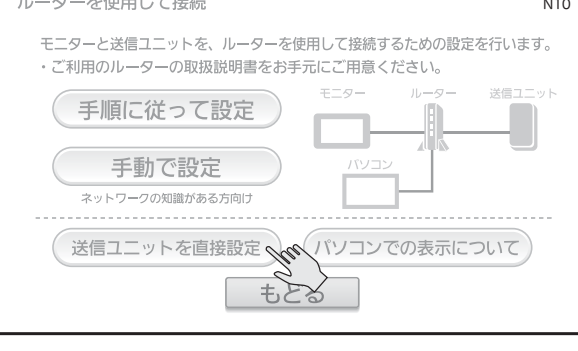

- (3) [送信ユニットの設定] 画面が表示 されたら、 直接設定 をタッチして ください。 (とちらでも構いません)
- (4) [送信ユニット直接設定モード]画 面が表示されます
- 送信ユニット本体のスイッチ操作で、 「DIP-2」の3番をON、4番をOFF にしてください。
   (IP 設定を固定 IP に設定します)
- ②送信ユニット本体のスイッチ操作で、 「初期化スイッチ」を一度押してくだ さい。
- ③ モニターと送信ユニットを LAN ケー ブルで接続してください。
- ④ 設定モード開始 をタッチしてしてください。
- (5)「送信ユニットに接続中…」と表示 されます
  - 接続に成功した場合は、[送信ユニット直接設定モード]画面が表示されます。(6)に進んでください。
  - 「送信ユニットとモニターの接続に 失敗しました」と画面に表示された ら、 もどる をタッチして、(4) をやり直してください。
     配線、設定を見直して何度か再実行 しても失敗する場合は、(1)に戻 り他の方法で接続してください。

| 送信ユニットの設定                                                             | N 60   |
|-----------------------------------------------------------------------|--------|
| モニターと送信ユニットをルーターを使用して接続するための設定を行し<br>・ご使用されているルーターの取扱説明書をお手元にご用意ください。 | ヽます。   |
| ・送信ユニットとルーター間の、接続方法および設定方法を選んでくださ                                     | L۱.    |
| 無線接続: 無線設定用ボタン方式 または 直接設立                                             | Pre    |
| 有線接続: 自動(DHCP) または 直接設定                                               | $\Box$ |
| もどる                                                                   |        |

| 送信ユニット直接設定モード N(                       | 53 |
|----------------------------------------|----|
| < この設定はネットワーク知識のある人向けです、通常は使用しないでください> |    |
| モニターと送信ユニットを一時的に LAN ケーブルで繋ぎ、送信ユニット    |    |
| の設定を行います。                              |    |
| ・取扱説明書に従い、送信ユニット直接設定モードの準備を行ってください。    |    |
| ・次に、この画面の「設定モード開始」を押してください。            |    |
| 送信ユニット直接設定は有線接続した状態で行います               |    |
| LAN ケーブル                               |    |
| モニター 送信ユニット                            |    |
| 設定モード開始                                |    |
|                                        |    |
|                                        |    |
| もどる                                    |    |
|                                        |    |

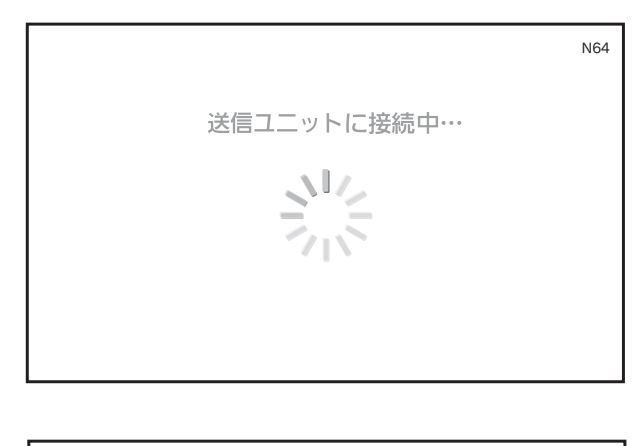

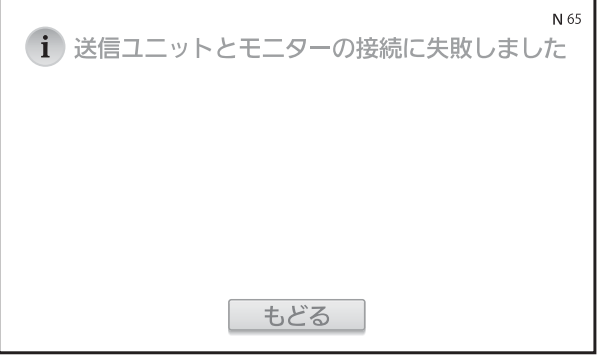

- (6)「送信ユニットとルーター間の接続 方法」選択画面が表示されます。
- 送信ユニットとルーター間の有線接続 設定を行う場合は、
   LAN ケーブルで接続 をタッチしてく ださい。 (13ページへ進む)

| 送信ユニット直接設定モード               | <b>N</b> 70 |
|-----------------------------|-------------|
| ・送信ユニットとルーター間の接続方法を選んでください。 |             |
|                             |             |
| LAN ケーブルで接続                 |             |
| 無線 LAN で接続                  |             |
|                             |             |
| もどる                         |             |

- ② 送信ユニットとルーター間の無線接続 設定を行う場合は、
   無線 LAN で接続 ださい。
  - (15ページへ進む)

「直接設定モード」では、モニターを利用して送信ユニットのネットワーク設定を 変更します。

本モード中は送信ユニットのネットワーク設定を変更するのみです。送信ユニット とルーターの接続確認は行いませんのでご注意ください。

## ▶有線 LAN ケーブル(手動(固定 IP))で接続する場合

- (1) [送信ユニット直接設定モード(有線)] 画面が表示されたら、
   手動(固定 IP) をタッチしてください。
- 送信ユニット直接設定モード(有線)
   N71

   ・IP アドレスの設定方法を選んでください。

   自動(DHCP)

   手動(固定 IP)

   ・500

   もどる
- (2) [送信ユニットの詳細設定 1/2] 画 面が表示されたら、IP アドレス、 サブネットマスク、デフォルトゲー トウェイ、優先 DNS、代替 DNS の各項目を入力します。
- ※ 入力方法は、[ 各機器の IP アドレスな どの詳細設定 ](41 ページ)をご参照 ください。
- 入力した値を確認したら、
- 決定
   をタッチしてください。
   もどる
   をタッチすると(1)に戻り、
   入力した内容は全てキャンセルされます。

送信ユニットの IP アドレス設定の自動 (DHCP) と手動 (固定 IP) の切り替えは、 送信ユニット本体のスイッチ操作が必要です。

「送信ユニットを設定中…」と表示され ます。

※「送信ユニットとルーターの接続に失敗しました」と表示された場合は LAN ケーブルの接続を確認してからやり直してください。

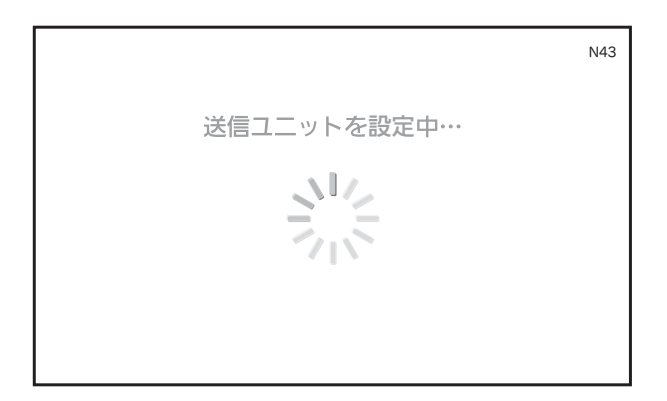

|                                               | サブネット<br>マスク 255.255.255.0 入力       |
|-----------------------------------------------|-------------------------------------|
|                                               | デフォルト<br>ゲートウェイ 192.168.11.1 入力     |
| DNS サーバー設定<br><ul> <li>     自動     </li></ul> | 優先 DNS 192.168.11.1 入力<br>代替 DNS 入力 |
| もどる                                           | 決定 次ページへ ト                          |
| (画面の各数値は                                      | 例です。実際の値とは異なります。)                   |

IPアドレス 192.168.11.200 入力

送信ユニットの詳細設定 1/2

IP アドレス設定

N05

- (3)「送信ユニットの有線設定を変更し ました」と画面に表示されたら、送 信ユニットの設定は完了です。
- (4) モニターと送信ユニットを接続している LAN ケーブルを外し、ルーターと送信ユニットを LAN ケーブルで接続してください。

以上で、送信ユニットとルーターの有線 接続(固定IP)設定は終了です。 ネットワークトップにもどるをタッチしてモ ニターの設定を行ってください。 (23ページへ進む)

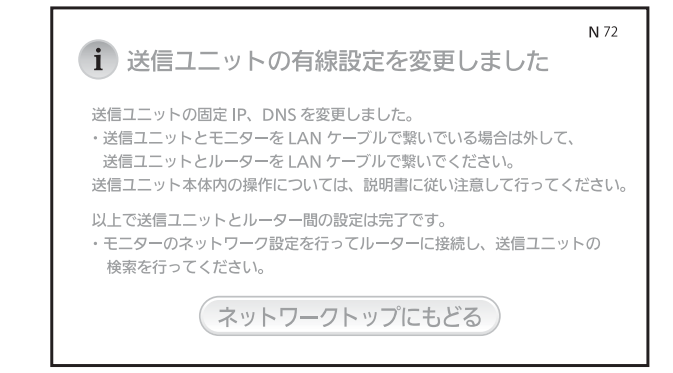

## 送信ユニット直接設定モード(無線)で接続する場合

- (1) [送信ユニット直接設定モード(無線)]の画面が表示されます。
- 無線設定用ボタンによる接続、もしく は PIN コードによる接続を行う場合は ボタン/ PIN で接続 たさい。(本ページ(下)へ進む)
- ③ ネットワーク名(SSID)を手動で入 力して接続を行う場合は
   手動入力で接続をタッチしてください。(21ページへ進む)
- ④ 最後に接続を行った時の接続方法で接続を行いたい場合は
   現在の設定で接続をタッチしてください。(22ページへ進む)

### ボタン /PIN で設定(無線設定方式の選択)

[送信ユニット直接設定モード(無線)] 画面が表示されます。

無線設定用ボタンによる接続を行う場合 は 無線設定用ボタン方式 をタッチしてく ださい。(16ページへ進む)

送信ユニットの PIN コードをルーターに 設定して接続を行う場合は

PIN コード方式 をタッチしてください。(17 ページへ進む)

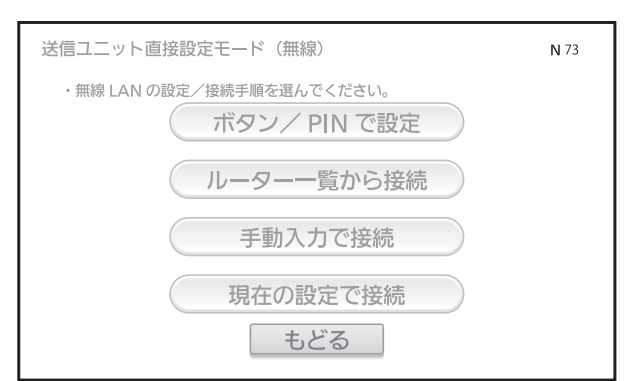

![](_page_14_Picture_12.jpeg)

## 【無線設定用ボタン方式】

(1) ルーターの無線設定用ボタンの確認

「送信ユニット直接設定モード(無線設 定用ボタン方式)」画面が表示されます。

事前にルーターの本体や取扱説明書などを ご覧になり、無線設定用ボタンの位置やボ タンを押し続ける時間を確認してください。 (2) 無線設定開始をタッチします

画面の 無線設定開始 をタッチすると、「ルーターとの接続を確認中…」と表示されますので、ルーターの無線設定用ボタンを押してください。

- 接続に失敗した場合
   「送信ユニットとルーターの接続に失敗しました」と画面に表示されたら、
   をタッチして、(1)をやり直してください。
   設定を見直して何度か再実行しても失敗する場合は、15ページに戻り他の方法で接続してください。
- (3)「送信ユニットの設定変更を完了し ました」と画面に表示されたら、送 信ユニット本体の設定をします。
- 送信ユニットとルーターを DHCP で接続する場合は、送信ユニットのスイッチ操作で「DIP-2」の3番をOFFに設定してください。
- モニターと送信ユニットを接続しているLANケーブルを外してください。

③以上で、送信ユニットとルーターを無 線で接続する設定は終了です。 ( ネットワークトップにもどる ) をタッチして モニターの設定を行ってください。 (23ページへ進む) 16

| 送信ユニット直接設定モード(無線設定用ボタン方式)                                                                                                    | <b>N</b> 75 |
|----------------------------------------------------------------------------------------------------|-------------|
| <ul> <li>無線設定をボタン操作で行います。</li> <li>・この画面の「無線設定開始」を押してください。</li> <li>・次に、ルーターの無線設定用のボタンを長押ししてください。</li> <li>ボタンの位置や押し続ける時間は、ルーターの取扱説明書を確認してください。</li> </ul> |             |
| 無線設定開始                                                                                                    |             |
| もどる                                                                                                    |             |

![](_page_15_Picture_11.jpeg)

## 【PIN コード方式】(送信ユニットの PIN コードをルーターに設定)

(1) ルーターの設定

「送信ユニット直接設定モード(PIN コード)」画面が表示されます。

お使いのルーターの取扱説明書を確認 し、送信ユニットの PIN コードを登録す るための設定を行ってください。

ルーターの設定が完了しましたら、 *ルーターの検索*をタッチしてくだ さい。

「ルーターを無線接続で検索中」と表示 され、ルーターの検索が行われます。

- ルーターが見つかった場合「ルー ターー覧」画面が表示されます。(3) に進んでください。
- ルーターが見つからなかった場合、
   「ルーターが見つかりません」と表示されます。(2)に進んでください。

(2) ルーターが見つからなかった場合

ルーターが見つからなかった場合、「ルーターが見つかりません」と表示されます。

お使いのルーターの設定を確認後、

*ルーターの*再検索 をタッチしてくだ さい。

何度か再検索を行ってもルーターが見つからない場合は15ページへと戻り、他の接続方法を試してください。

| 送信ユニット直接設定モード(PIN コード方式)                          | <b>N</b> 76 |
|---------------------------------------------------|-------------|
| PIN コード方式による設定を行います。<br>・ルーターの取扱説明書等を参考に設定してください。 |             |
| ルーターの検索                                           |             |
| もどる                                               |             |

![](_page_16_Picture_14.jpeg)

| i ルーターが見つかりません     | N23 |
|--------------------|-----|
| ・ルーターの設定を確認してください。 |     |
| ルーターの再検索           |     |
| もどる                |     |

(3) ルーターが見つかった場合

ルーターが見つかった場合、[ルーター 一覧]画面が表示されます。

接続したいルーターを選んで (設定・接続) を タッチしてください。

電波の強さが 奈(強い)となること を確認してください。 ↔(弱い)場合、 ルータの位置を送信ユニットに近づけ られないかご検討ください。

[送信ユニット直接設定モード(PIN コー ド方式)] 画面が表示されます。

確認後、2 分以内に画面に表示された送 信ユニットの PIN コードをルーターに追 加してください。 画面が自動的に変わりますので、このま までお待ちください。

 (4)「送信ユニットとルーターの接続に 失敗しました」と画面に表示された
 ら、 もどる をタッチして、(1)
 をやり直してください。
 設定を見直して何度か再実行して
 も失敗する場合は、15ページまた
 は 12ページの(6)に戻り他の方
 法で接続してください。

![](_page_17_Picture_7.jpeg)

| 送信ユニット直接設定モード(PIN コード方式)                                   | N77 |
|------------------------------------------------------------|-----|
| PIN ⊐-ド: 12345678                                          |     |
| ・2 分以内に PIN コードをルーターの設定に追加してください。<br>・登録後、画面はこのままでお待ちください。 |     |
|                                                            |     |
| (画面の各数値は例です。実際の値とは<br>ます。)                                 | 異なり |

| N <sup>79</sup><br>i 送信ユニットとルーターの接続に失敗しました |
|--------------------------------------------|
|                                            |
|                                            |
| もどる                                        |

- (5)「送信ユニットの設定変更を完了し ました」と画面に表示されたら、送 信ユニット本体の設定をします。
- 送信ユニットとルーターをDHCPで 接続するため、送信ユニットのスイッ チ操作で「DIP-2」の3番をOFFに 設定してください。
- モニターと送信ユニットを接続しているLANケーブルを外してください。
- ③以上で、送信ユニットとルーターを無線で接続する設定は終了です。 ネットワークトップにもどるをタッチして モニターの設定を行ってください。 (23ページへ進む)

![](_page_18_Picture_4.jpeg)

▶無線(ルーター―覧から接続)で接続する場合

 (1)「ルーターを無線接続で検索中」画 面が表示されます。

> 検索に失敗した場合は、「ルーター が見つかりません」と表示されます。 (詳細は、(2)をご参照ください)

- (2)「ルーターが見つかりません」と画面に表示されたら、
   ルーターの再検索をタッチして、(1)をやり直してください。
   ルーターの設定を見直して何度か再実行しても失敗する場合は、
   もどるをタッチして他の方法で接続してください。
- (3) [ルーター一覧]の画面が表示され たら、接続したいルーターを選択し <sub>設定・接続</sub>をタッチしてください。

以降は、21 ページの(1)を参照して ください。

電波の強さが 奈(強い)の場所でモ ニターを使用してください。

![](_page_19_Picture_7.jpeg)

![](_page_19_Figure_8.jpeg)

# ■ 通信が暗号化されています。 □ 暗号化されていません。

![](_page_19_Figure_10.jpeg)

## 手動入力で接続する場合

- (1) [ルーターの詳細設定]の画面が表示されたら、ネットワーク名
   (SSID)、暗号化方式、詳細設定を入力します。
- ※入力方法は、ルーターの詳細設定(36 ページ)を参照ください。

入力・設定を終えたら、

画面の <sub>接続</sub> をタッチしてくだ さい。

- (2)「ルーターとの接続を確認中…」と 表示されます。
  - 接続に失敗した場合は、「送信ユニットとルーターの接続に失敗しました」と表示されます。(1)に戻りやり直してください。有線LANケーブルの接続や設定を見直して何度か再実行しても失敗する場合は、12ページの(6)に戻り、他の方法で接続してください。
  - 接続に成功すると「送信ユニットの 設定変更を完了しました」と表示されます。22ページの(3)に進ん でください。

![](_page_20_Figure_8.jpeg)

(画面の文字は例です。実際の値とは異なります。)

![](_page_20_Picture_10.jpeg)

## 現在の設定で接続する場合

 (1) 現在の設定で接続 をタッチす ると最後に接続を行った時の接続 方法で接続を行います。

![](_page_21_Picture_2.jpeg)

- (2)「送信ユニットとルーターの接続に 失敗しました」と画面に表示された
   ら、 もどる をタッチして、(1)
   をやり直してください。
   設定を見直して何度か再実行しても
   失敗する場合は、12ページの(6)
   に戻り他の方法で接続してください。
- (3) 「送信ユニットの設定変更を完了し ました」と画面に表示されたら、送 信ユニット本体の設定をします。
- 送信ユニットとルーターを DHCP で接続する場合は、送信ユニットのスイッチ操作で「DIP-2」の3番を OFF に設定してください。
   その後、「初期化」スイッチを一度押してください。
- モニターと送信ユニットを接続しているLANケーブルを外してください。
- ③以上で、送信ユニットとルーターを無 線で接続する設定は終了です。 ネットワークトップにもどるをタッチして モニターの設定を行ってください。 (23ページへ進む)

![](_page_21_Picture_8.jpeg)

N 80 i 送信ユニットの設定変更を完了しました 1. 送信ユニットとモニターを LAN ケーブルで繋いでいる場合は外してください。 2. IP アドレスを自動(DHCP)に設定した場合は【LAN 設定1をOFF】に 設定してください。 以上で送信ユニットとルーター間の設定は完了です。 ・モニターのネットワーク設定を行ってルーターに接続し、送信ユニットの 検索を行ってください。 (ネットワークトップにもどる)

## カラーモニターをルーターに接続する

本手順を行う前に、送信ユニットとルーターの接続を行っておく必要があります。 ルーター・送信ユニット接続手順を参照し(付属の取扱説明書または、本書 10 ページ)、 接続を完了させた後、本手順を実行してください。

※ 有線接続・無線接続ともに通常は 手動で設定 での接続はネットワーク知識のある方、あるいは 手順に従って設定 での接続ができなかった場合のみ選択してください。

 (1) [ネットワーク] 画面の

 *ルーターを使用して接続*をタッチして ください。

| ネットワーク                   |                            | N01 |
|--------------------------|----------------------------|-----|
| モニターと<br>送信ユニットの<br>接続方法 | レーターを使用して接続<br>ルーターなしで直接接続 | hu  |
| 現在の接続状態/設定               | 状態:接続中<br>設定:ルーターなし        |     |
|                          | もどる                        |     |

(2) [ルーターを使用して接続] 画面が 表示されます。

自動設定で接続を行う場合は <u>手順に従って設定</u>をタッチしてください。 (24 ページへ進む) ※通常はこちらを使用してください。

上記以外の方法で接続を行う場合は、 手動で設定 をタッチしてください。 (30ページへ進む)

![](_page_22_Figure_8.jpeg)

## 【手順に従って設定】(自動設定で接続)

(1) ルーターの準備と接続

以下の手順に従い、ルーターの準備を行ってください。 ①ルーターの電源を ON にしてください。 ②有線接続を行う場合は、モニターとルーターを LAN ケーブルで接続してください。

[ルーター接続(手順に従って設定)]画 面が表示されます。 有線接続・無線接続ともにこの画面から

の接続が可能です。

 ※ IP 設定は DHCP、DNS 設定は自動で 検索を行います。固定 IP での接続を 行いたい場合は 23 ページへと戻り、

 手動で設定
 を選択してください。

準備ができましたら、

<u>ルーターに接続</u>をタッチしてくだ さい。

「モニターとルーター間の設定を行いま す」と表示されます。

状態により、次に表示される画面が異な ります。

- ①既に設定済みの場合は、(4)の画面 が表示されます。
- ② 有線接続を検出した場合は、有線での 接続を行います。 成功すると(4)の画面が表示されま す。失敗した場合は(3)の画面が表示されます。
- ③ 有線接続を検出できなかった場合は、 (2)の画面が表示されます。

![](_page_23_Picture_13.jpeg)

![](_page_23_Picture_14.jpeg)

(2) 有線接続を検出できなかった場合 (無線接続を行う場合)

モニターとルーターの有線接続を検出でき なかった場合は[ルーター接続(ボタン確 認)] 画面が表示され、無線接続を行います。

お使いのルーターに無線設定用ボタンが あるかを確認し、

無線設定用ボタンあり (26ページへ進む) 無線設定用ボタンなし (27ページへ進む)のいずれかをタッチしてください。

| 有線 LAN ケーブルが検出できなかったため、無線でルーターと接続します。<br>・ご利用されているルーター本体に無線設定用のボタンがありますか?<br>(メーカーによりボタンの名前は異なります) |
|----------------------------------------------------------------------------------------------------|
| 無線設定用ボタンあり                                                                                         |
| 無線設定用ボタンなし                                                                                         |
| もどる                                                                                                |

N15

ルーター接続(ボタン確認)

有線での接続を行おうとしているにも関わらずこの画面が表示された場合は、LAN ケーブルの接続をご確認の上、 もどる をタッチして(1)から操作をやり直して ください。

(3) モニターとルーターの有線接続に失敗

モニターとルーターの接続に失敗した場 合は、「モニターとルーターの有線接続 に失敗しました」と表示されます。 有線LANケーブルをモニターが認識で きなかった場合は、(2)が表示されます。 ルーターの設定やLANケーブルの接続 をご確認の上、(1)に戻り、再度接続を 試みてください。

何度か再接続を試みても接続できない場合は LAN ケーブルを外してから(1) へと戻り、無線接続を試してください。

(4) モニターとルーターの接続を完了

モニターとルーターが正しく接続された 場合は、「モニターとルーターの接続を 完了しました」と表示されます。

(電力検出ユニットに接続)をタッチしてください。(38ページへ進む)

![](_page_24_Picture_12.jpeg)

![](_page_24_Picture_13.jpeg)

## 【無線設定用ボタンあり】または【ボタン方式】

(1) ルーターの無線設定用ボタンの確認

[ルーター接続(ボタン方式)] 画面が表示されます。

事前にルーターの本体や取扱説明書など をご覧になり、無線設定用ボタンの位置 やボタンを押し続ける時間を確認してく ださい。

(2)「無線設定開始」を押す

画面の 無線設定開始 をタッチすると、「ルーターを無線接続で検索中…」と表示されますので、ルーターの無線設定用ボタンを押してください。

この画面が表示されてから、1分以内 にルーターの無線設定用ボタンを押し てください。

(3) モニターとルーターの接続失敗

モニターとルーターの接続に失敗した場 合は、「モニターとルーターの無線接続 に失敗しました」と表示されます。

**もどる**をタッチして(1)の画面に戻 り再度手順を繰り返し、接続を試みてく ださい。

何度か再接続を試みても接続できない場合 は、(1)の画面からさらに一つ前の画面へ 戻り、他の接続方法を試してください。

![](_page_25_Picture_11.jpeg)

![](_page_25_Picture_12.jpeg)

![](_page_25_Picture_13.jpeg)

![](_page_25_Picture_14.jpeg)

モニターとルーターが無線接続され、正 しく接続された場合は、「モニターとルー ターの接続を完了しました」と表示され ます。

電力検出ユニットに接続 をタッチしてください。(38ページへ進む)

| i モニターとルーターの接続を完了しました | N19 |
|-----------------------|-----|
|                       |     |
| 電力検出ユニットに接続           |     |
|                       |     |

## 【無線設定用ボタンなし】または【ルーター一覧から接続】

(1) ルーターの検索

「ルーターを無線接続で検索中」と表示 され、ルーターの検索が行われます。

- ルーターが見つかると「ルーター 一覧」の画面になります。(3)へ 進んでください。
- ルーターが見つからなかった場合、
   「ルーターが見つかりません」と表示されます。(2)へ進んでください。

(2) ルーターが見つからなかった場合

ルーターが見つからなかった場合、「ルーターが見つかりません」と表示されます。

お使いのルーターの設定を確認後、 *ルーターの*再検索 をタッチしてくだ さい。

何度かルーターの再検索を行っても見つ からない場合は一つ前の画面に戻り、他 の接続方法を試してください。

![](_page_26_Picture_13.jpeg)

| <b>i</b> ルーターが見つかりません | N23 |
|-----------------------|-----|
| ・ルーターの設定を確認してください。    |     |
| ルーターの再検索              |     |
| もどる                   |     |

![](_page_27_Picture_0.jpeg)

ルーターが見つかった場合、[ルーター 一覧]画面が表示されます。

接続したいルーターの (B)定・接続) をタッチ してください。

#### 電波の強さが 令(強い)の場所でモ ニターを使用してください。

![](_page_27_Picture_4.jpeg)

N24

入力

設定

接続

ルーターの詳細設定

無線の設定を行い、「接続」を押してください。 ネットワーク名(SSID) SSID\_001

暗号化方式なし

詳細設定 設定

もどる

(設定・接続)をタッチすると右のように [ルーターの詳細設定]画面になります。

「ネットワーク名(SSID)」「暗号化方式」 「詳細設定」の各項目を必要に応じて入 力してください。

([ルーターの詳細設定]画面の詳細は、 34ページをご参照ください。)

各情報の入力後、 接続 をタッ チしてください。

「ルーターを無線接続で検索中」と表示 されます。

![](_page_27_Picture_10.jpeg)

(4) モニターとルーターの接続を完了

モニターとルーターが正しく接続された 場合は、「モニターとルーターの接続を 完了しました」と表示されます。

(電力検出ユニットに接続)をタッチしてください。(38ページへ進む)

(5) モニターとルーターの接続失敗

モニターとルーターの接続に失敗した場 合は、「モニターとルーターの無線接続 に失敗しました」と表示されます。

(3) へ戻り、お使いのルーターの取扱説 明書などを参照し、設定をご確認の上、 接続をやり直してください。

| i モニターとルーターの接続を完了しました | N19 |
|-----------------------|-----|
| 電力検出ユニットに接続           |     |

![](_page_28_Picture_7.jpeg)

何度か再接続を試みても接続できない場合は、[ルーターー覧]画面からさらに一つ 前の画面に戻り、他の接続方法を試してください。

## 【手動で設定】

右のようにモニターとルーターの接続方 法を選択する画面が表示されます。

- 有線接続を行う場合は
   LAN ケーブルで接続 をタッチして

   ください。
   (本ページの下へ進む)
- 無線接続を行う場合は
   無線LANで接続 をタッチしてください。
   (32ページへ進む)

![](_page_29_Figure_4.jpeg)

なお、 現在の設定で接続 を選ぶと最後に接続を行った時の接続方法で接続を行います。

有線接続、無線接続の各接続方法のいずれでも接続ができない場合は、ルーターの 電源を再起動(OFF→ON)してから試してください。それでも接続できない場 合は、別のルーターをご検討いただくか、ルーターなしでモニターと送信ユニット を接続する方法を試してください。 (5ページを参照してください。)

## 【LAN ケーブルで接続】

(1) モニターの詳細設定

[モニターの詳細設定 1/2] 画面が表示 されたら、IP アドレス、サブネットマス ク、デフォルトゲートウェイ、優先 DNS、代替 DNS の各項目を入力します。

※入力方法は、[各機器の IP アドレスな どの詳細設定]41 ページをご参照く ださい。

全ての項目を入力後、 決定 をタッ チしてください。

通常はルーターの初期設定のまま接続が
 可能です。下記設定で接続してください。
 「IP アドレス設定」…自動
 「DNS サーバー設定」…自動
 30

| モニターの詳細設定                          | 1/2             | N03                                                                                                    |
|------------------------------------|-----------------|----------------------------------------------------------------------------------------------------|
| IP アドレス設定                          | IP アドレス         |                                                                                                    |
| <ul> <li>自動</li> <li>手動</li> </ul> | サブネットマスク        |                                                                                                    |
|                                    | デフォルト<br>ゲートウェイ |                                                                                                    |
| DNS サーバー設定                         | 優先 DNS          |                                                                                                    |
| <ul> <li>自動</li> <li>手動</li> </ul> | 代替 DNS          |                                                                                                    |
| もどる                                | 決定              | 次ページへ 🕨                                                                                                    |
| <br>(「自動」にな <sup>.</sup>           | っているときは、数       | なってい (ないの) (ないの) (ない0) (ない0) (x) (x) (x) (x) (x) (x) (x) (x) (x) (x |

- (2)「ルーターを有線接続で検索中」と 表示されます。
  - 接続に成功すると「モニターとルー ターの接続を完了しました」と表示 されます。(4)に進んでください。
  - 接続が失敗すると、「モニターと ルーターの有線接続に失敗しまし た」と表示されます。(3)に進ん でください。
- (3) モニターとルーターの接続に失敗

モニターとルーターの接続に失敗した場 合は、「モニターとルーターの有線接続 に失敗しました」と表示されます。

ルーターの設定やLAN ケーブルの接続 をご確認の上、(1)に戻り、再度接続を 試みてください。

![](_page_30_Picture_6.jpeg)

| N14<br><b>i</b> モニターとルーターの有線接続に失敗しました        |
|----------------------------------------------|
| ・ルーターの設定を確認してください。<br>・LAN ケーブルの配線を確認してください。 |
|                                              |
|                                              |
| もどる                                          |

何度か再接続を試みても接続できない場合は 24 ページへ進み、無線接続を試してだ さい。

(4) モニターとルーターの接続を完了

モニターとルーターが有線接続され、正 しく接続された場合は、「モニターとルー ターの接続を完了しました」と表示され ます。

電力検出ユニットに接続 をタッチしてください。(38ページへ進む)

![](_page_30_Picture_12.jpeg)

## 【無線 LAN で接続】

接続方法を選択する画面が表示されます。

無線設定用ボタンによる接続、もしくは
 PIN コードによる接続を行う場合は
 ボタン/ PIN で接続 をタッチしてくだ
 さい。(本ページの下段へ進む)

上記以外の接続方法で接続される場合、

接続可能なルーターを検索して接続を行う場合は ルーターー覧から接続 をタッチ してください。(27ページへ進む)

ネットワーク名(SSID)を手動で入力 して、ルーターへの接続を行う場合は <u>手動入力で接続</u>をタッチしてくだ さい。(35ページ(下)へ進む)

上記のいずれの接続方法でもモニターと ルーターの接続ができない場合は 22 ペー ジへと戻り、有線接続を試してください。

### 【無線設定用ボタン方式で接続】

[ルーター接続(ボタン / PIN 方式)] 画 面が表示されます。

無線設定用ボタンによる接続を行う場合 は 無線設定用ボタン方式 をタッチしてく ださい。(26 ページに戻る)

モニターの PIN コードをルーターに設定 して接続を行う場合は

PIN コード方式 をタッチしてくだ さい。(33 ページへ進む)

上記の接続方法のいずれでも接続ができない場合は 24 ページへと戻り、他の接続方法を試してください。

![](_page_31_Figure_13.jpeg)

![](_page_31_Figure_14.jpeg)

## 【PIN コード方式】(モニターの PIN コードをルーターに設定)

(1) ルーターの設定

[ルーター接続(PIN コード方式)] 画面 が表示されます。

お使いのルーターの取扱説明書を確認 し、PIN コード方式で接続するための設 定を行ってください。

ルーターの設定が完了しましたら、
 ルーターの検索
 をタッチしてください。

「ルーターを無線接続で検索中」と表示 され、ルーターへの接続が行われます。

- ルーターが見つかった場合 [ルー ターー覧] 画面が表示されます。(3) に進んでください。
- ルーターが見つからなかった場合、
   「ルーターが見つかりません」と表示されます。(2)に進んでください。

(2) ルーターが見つからなかった場合

ルーターが見つからなかった場合、「ルーターが見つかりません」と表示されます。

お使いのルーターの設定を確認後、

*ルーターの*再検索 をタッチしてくだ さい。

<u>もどる</u>をタッチすると、(1)へと戻 ります。

何度か再検索を行ってもルーターが見つからない場合は31ページへと戻り、他の接続方法を試してください。

| ルーター接続(PIN コード方式)                                 | N27 |
|---------------------------------------------------|-----|
| PIN コード方式による設定を行います。<br>・ルーターの取扱説明書等を参考に設定してください。 |     |
|                                                   |     |
| ルーターの検索                                           |     |
| もどる                                               |     |

![](_page_32_Picture_15.jpeg)

| i ルーターが見つかりません     | N23 |
|--------------------|-----|
| ・ルーターの設定を確認してください。 |     |
| ルーターの再検索           |     |
| もどる                |     |

(3) ルーターが見つかった場合

ルーターが見つかった場合、[ルーター 一覧]画面が表示されます。

接続するルーターを選んで、(WE: 接続)を タッチしてください。

電波の強さが 奈(強い)の場所でモ ニターを使用してください。

[ルーター接続(PIN コード方式)] 画面 が表示されます。

確認後、2分以内に画面に表示された PIN コードをルーターに追加してください。 登録後、画面はこのままでお待ちください。

(4) モニターとルーターの接続失敗

モニターとルーターの接続に失敗した場合は、「モニターとルーターの無線接続 に失敗しました」と表示されます。(3) へ戻り、再度接続を試してください。

何度か再接続を試みてもルーターとの接続ができない場合は30ページへと戻り、 他の接続方法を試してください。

(5) モニターとルーターの接続を完了

モニターとルーターが、正しく接続され た場合は、「モニターとルーターの接続 を完了しました」と表示されます。

(電力検出ユニットに接続)をタッチしてください。(38ページへ進む)

![](_page_33_Picture_12.jpeg)

見つかったルーターのネットワーク名(SSID)を表示します。ご利用のルーターのSSIDはルーター本体のラベルやルーターの取扱説明書をご確認ください。

| ルーター接続(PIN コード方式)                                          | N28  |
|------------------------------------------------------------|------|
| pin ⊐−ド: <b>12345678</b>                                   |      |
| ・2 分以内に PIN コードをルーターの設定に追加してください。<br>・登録後、画面はこのままでお待ちください。 |      |
| (画面の各数値は例です。実際の値とは異なりま                                     | ミす。) |
| i モニターとルーターの無線接続に失敗しま                                      | N18  |

![](_page_33_Picture_15.jpeg)

もどる

## 【手動入力で接続】

(1) [ルーターの詳細設定]画面

[ルーターの詳細設定]画面が表示されます。

入力 設定 をタッチして、「ネットワーク名(SSID)」「暗号化方式」「詳細設定」の各項目を入力してください。 ([ルーターの詳細設定]画面の詳細は、36ページをご参照ください。)

各情報の入力後、 接続 をタッ チしてください。

「ルーターを無線接続で検索中」と表示 されます。

(2) モニターとルーターの接続失敗

モニターとルーターの接続に失敗した場合は、「モニターとルーターの無線接続 に失敗しました」と表示されます。

ルーターの設定内容をご確認の上、手順 (1) へ戻り、接続をやり直してください。

何度か再接続を試みても接続できない場合は、24 ページへと戻り、他の接続方法を試してください。

(3) モニターとルーターの接続を完了

モニターとルーターが無線接続され、正し く接続された場合は、「モニターとルーター の接続を完了しました」と表示されます。

電力検出ユニットに接続 をタッチしてください。(38ページへ進む)

![](_page_34_Figure_13.jpeg)

(画面の文字は例です。実際の値とは異なります。)

![](_page_34_Picture_15.jpeg)

![](_page_34_Picture_16.jpeg)

## ルーターの詳細設定

(1) [ルーターの詳細設定]画面

ネットワーク名 (SSID)

([キーボード]画面の操作方法は 46 ページをご参照ください。)

[ルーター一覧]画面からこの画面に進んできた場合、[ルーター一覧]画面で 選択したルーターのネットワーク名が自動で入力されます。

#### ● 暗号化方式

 
 ・酸定 をタッチすると、暗号化の方式や ・暗号化キー(パスワード)を入力する [ルーターの暗号化方式]画面に進みます。

 詳細は 37ページをご参照ください。

#### ● 詳細設定

(設定) をタッチすると、[モニターの詳細設定] 画面もしくは [送信ユニットの詳細設定] 画面へ進みます。 詳細は 41 ページをご参照ください。

接続 をタッチすると、ルーター への接続を開始します。

<u>もどる</u>をタッチすると一つ前の画面 に戻ります。

![](_page_35_Figure_12.jpeg)

#### ルーターの暗号化方式を以下の6種から タッチで選択します。

## なし WEP WPA-PSK (TKIP) WPA-PSK (AES) WPA2-PSK (AES)

 ホカ をタッチすると、暗号化キーを入 力する [キーボード] 画面に進みます。 ([キーボード] 画面の操作方法は 46 ページをご参照ください。)

暗号化の種類・暗号化キーについては、 お使いのルーターの取扱説明書をご確認 ください。

決定をタッチすると、設定を完了して(1)の[ルーターの詳細設定]画面に戻ります。

<u>して(1)の</u>[ルーターの詳細設定]画 面に戻ります。

| ルーターの暗号化方式       | N25            |
|------------------|----------------|
| ルーターの暗号化方式、暗号化キー | を設定してください。     |
| • なし             | • WEP          |
| WPA-PSK(TKIP)    | O WPA-PSK(AES) |
| WPA2-PSK(TKIP)   | WPA2-PSK(AES)  |
|                  | 暗号化キー:未 入力     |
|                  | ·+             |
| しもとる             | 沃定             |

#### - 暗号化について-

特別な理由がない限り、 WPA2-PSK(AES)をご利用ください。 現時点(2018年3月現在)で最もセキュ リティが強固で、多くのルーターが対応し ています。

## 【送信ユニットの検索】

(1)送信ユニットの検索

「送信ユニットを検索中」、「送信ユニットを設定中」と表示されます。

- ※周囲の環境により数分の時間がかかる 場合があります。
- (2)送信ユニットが2台見つかった場合

送信ユニットが2台見つかった場合は、 [送信ユニット一覧]画面が表示されま す。

(送信ユニットが1台しか見つからなかった場合、この画面は表示されません。)

接続する送信ユニットを MAC アドレス より選び、 選択 をタッチしてくださ い。

- MAC アドレスは送信ユニット側面に記載されています。
- 1 台のルーターに 2 台の送信ユニットを接続する場合、付属の取扱説明書を参照して、DIP-2 スイッチの設定を変更してください。

![](_page_37_Picture_10.jpeg)

| 送信ユニット一覧     |                   |        | N 44 |
|--------------|-------------------|--------|------|
| ・送信ユニットを選択して | こください。            |        |      |
|              | MACアドレス           |        |      |
| 送信ユニット 1     | 12:34:ab:cd:12:34 | 選択     |      |
| 送信ユニット 2     | 12:34:ab:cd:12:34 | 選択     |      |
|              |                   |        |      |
| MACアドレスは     | 送信ユニット本体側面に記載さ    | れています。 |      |
|              |                   |        |      |
|              |                   |        |      |

(3)送信ユニットとの接続に成功

送信ユニットとの接続に成功した場合、 「送信ユニットとの接続を完了しました」 と表示されます。

(4) 送信ユニットとの接続に失敗

送信ユニットとの接続に失敗した場合 は、「送信ユニットとの接続に失敗しま した」と表示されます。

送信ユニットとルーターの接続をご確認 の上、 送信ユニットの再検索 をタッチし て、再度接続を試みてください。

設定を最初からやり直す場合は、 ネットワークトップにもどる をタッチして、 [ネットワーク]画面に戻ってください。

| i 送信ユニットとの接続を完了しました | N 45 |
|---------------------|------|
|                     |      |
|                     |      |
| (ネットワークトップにもどる)     |      |

![](_page_38_Picture_8.jpeg)

![](_page_39_Picture_0.jpeg)

### 接続状態を確認する

- (1) [ネットワーク] 画面の 詳細 を タッチしてください。[接続状態の 確認] 画面が表示されます。
- (2) ルーターありの場合

接続機器とその IP アドレス、接続の状況 (有線 / 無線、OK/NG)が確認できます。 また、ルーターの絵が表示されます。

(3) ルーターなしの場合

モニターと送信ユニットをLAN ケーブ ルで接続した場合の例です。

![](_page_39_Figure_7.jpeg)

![](_page_39_Figure_8.jpeg)

(4) 接続できていない場合

モニターとルーターをLAN ケーブルで 接続し、送信ユニットはルーターとまだ 接続していないかモニターが送信ユニッ トを見つけていない状態です。

再検索 をタッチすると現在の 設定で送信ユニットの再検索を行いま す。送信ユニットが見つかると、「?」 が消え、上記(2)のようになります。 見つからなかった場合は(4)のまま変 わりません。

![](_page_39_Figure_12.jpeg)

![](_page_39_Figure_13.jpeg)

<sup>&</sup>lt;sub>大</sub>ゆりみり。

## 各機器の IP アドレスなどの詳細設定

アページへ ト (1) 前ページへをタッチする事で、ページを切り替えられます。

ページ 1/2

「IP アドレス設定」「DNS サーバー設定」 は <sup>● 手動</sup> もしくは <sup>● 自動</sup> をタッチで選択 してください。

● 手動 を選択している場合は各項目の
 へガ をタッチして[キーボード]画面
 へ進み、数値を入力してください。

([キーボード] 画面の操作方法は 41 ページをご参照ください。)

ページ 2/2

電波強度とMACアドレスを表示します。 電波強度の詳細は、取扱説明書をご参照 ください。

決定 をタッチすると、一つ前の画
 面に戻ります。確認画面が表示された場
 合は、内容をご確認のうえ 
 決定 を
 タッチしてください。

<u>もどる</u>をタッチすると、設定を破棄して一つ前の画面に戻ります。

![](_page_40_Figure_10.jpeg)

(画面の各数値は例です。実際の値とは異なります。)

| モニターの詳細設定 2/2              | N04 |
|----------------------------|-----|
| 電波強度(値は参考値)                |     |
| ルーターから受信した電波強度:-60dBm      |     |
| 安定した無線通信を行う目安は -65dBm 以上です | 0   |
| この値によらず無線通信できない場合があります。    |     |
|                            |     |
| MACアドレス                    |     |
| まどろう決定                     |     |
|                            |     |
|                            |     |

MACアドレス-

現在表示している機器のMACアドレスが 表示されます。 通信により取得できていない場合は表示 されません。 (画面の各数値は例です。実際の値とは 異なります。)

送信ユニットの IP アドレス設定は、送信ユニット本体の DIP-2 の 3 番、4 番に よって変更します。このページの画面からは変更できません。接続方法によっては 詳細設定は変更できません。

## 無線チャンネルの設定 / 通信接続中の機器一覧の表示

AP 機能有効の場合、無線チャンネル(CH)を変更することができます。通常は 「自動」のまま使用してください。

本設定は、モニター使用時のみ設定可能です。

**7.** [ネットワーク画面]の 詳細 を タッチしてください。

| ネットワーク           |                     | N01 |
|------------------|---------------------|-----|
| モニターと<br>送信ユニットの | ルーターを使用して接続         |     |
| 接続方法             | ルーターなしで直接接続         |     |
| 現在の接続状態/設定       | 状態:接続中<br>設定:ルーターなし |     |
|                  | もどる                 |     |

 2. 中央の下の 詳細 をタッチしてく ださい。
 中央に 詳細 ボタンが表示されない場合、AP 機能が有効でないか、 接続できていません。

![](_page_41_Figure_6.jpeg)

3. 無線チャンネルを設定してください。
 自動または固定(1~13)から選択できます。選択したら、 決定をタッチしてください。
 内容確認画面が表示されますので、
 再度 決定 をタッチしてください。
 変更しない場合は もどる をタッチしてください。

また、☆ページへ ▶ をタッチすると、 送信ユニットと通信接続した機器一 覧画面が表示されます。

| AP機能詳細 1/2                                          | N 52    |
|-----------------------------------------------------|---------|
| 電波強度 : -65dBm(現在)<br>無線チャンネル : 3ch(現在)<br>無線チャンネル変更 |         |
| • 自動(推奨)                                            |         |
| ⑥ 固定 3 ch                                           |         |
| し もどる 決定                                            | 次ページへ 🕨 |

| AP 機能詳細     | 2/2 | 通信接続中の機器一覧        | N 53    |
|-------------|-----|-------------------|---------|
| IP アドレス     |     |                   |         |
| 192.168.1.2 |     | 11:22:33:44:55:66 |         |
|             |     |                   |         |
|             |     |                   |         |
|             |     |                   |         |
|             |     |                   |         |
|             |     |                   |         |
|             |     |                   |         |
|             |     |                   |         |
|             |     |                   |         |
|             |     |                   |         |
| =           | どる  | 決定                | ▲ 前ページへ |
|             |     |                   |         |

## 受信状態の確認

設定した通信方式により、画面左上のマークが無線通信マークと有線通信マークに変わります。

![](_page_42_Figure_2.jpeg)

無線通信マーク表示

送信ユニットまたはルーターとの通信状態を無線通信マークで確認できます。

| 表示   | 受信状態     |
|------|----------|
| •))) | 強い(推奨)   |
| (^•  | 中程度      |
| •    | 弱い       |
| 圈外   | データ受信できず |

※モニターは送信ユニットからのデー タをもとに数値やグラフ表示、時計 表示を行います。受信状態が悪い場 所では、表示の切り替えが遅くなっ たり表示できないことがあります が、送信ユニットで電力量などを保 存しているため、受信状態が悪い期 間があっても電力量などに問題はあ りません。

受信状態が悪い場合は、モニターを受信状態の良い場所へ移動させてください。

有線通信マーク表示

送信ユニットまたはルーターとの通信状態を有線通信マークで確認できます。

| 表示 | 通信状態   |
|----|--------|
| S  | 有線通信中  |
| ×  | 有線通信不可 |

設置環境により無線通信が利用できない場合、有線通信でご利用ください。 有線通信と無線通信の切り替えは、本取扱説明書のネットワークの設定の項目をご確 認いただくか、お買い求めの販売店にお問い合わせください。

無線通信のネットワーク設定を過去に行なっている場合、有線通信が途切れると自 動的に無線通信を行います。無線通信でも受信できない場合は、「圏外」表示とな ります。

## 電波の強さの表示

無線 LAN 接続時の電波の強さ(RSSI)を表示します。

#### ■表示可能な接続パターン

| 送信<br>ユニット | モニターでの表示   |                    |            | パソコンでの表示               |  |
|------------|------------|--------------------|------------|------------------------|--|
| AP機能無効     | $\bigcirc$ | モニターとルーター間の値       | ×          | パソコンとルーター間の値           |  |
|            | —          | モニターと送信ユニット間の値     | —          | パソコンと送信ユニット間の値         |  |
|            | $\bigcirc$ | 送信ユニットと<br>ルーター間の値 | $\bigcirc$ | 送信ユニットと<br>ルーター間の値(*1) |  |
| AP機能有効     | $\bigcirc$ | モニターと送信ユニット間の値     | ×          | パソコンと送信ユニット間の値         |  |

<sup>(\*1)</sup>パソコンがAdobe Flashに対応している場合のみ表示可能

#### ■値の目安について

安定した無線通信を行う目安は、-65dBm以上です。(-60dBmなど) -65dBm未満(-70dBmなど)の値の場合、送信ユニットまたは接続するルー ター、モニターの場所を変えてください。 また、周囲に電波干渉する機器がある場合、この値によらず無線通信できない場合 があります。しばらく時間を空けてから再度確認してください。

#### ■ 表示手順

| 7. [ネットワーク画面]の 詳細 を<br>タッチしてください。 | ネットワーク<br>モニターと<br>送信ユニットの<br>接続方法 | NOT<br>ルーターを使用して接続<br>ルーターなしで直接接続       |
|-----------------------------------|------------------------------------|-----------------------------------------|
|                                   | 現在の接続状態/設定                         | 状態:接続中<br>設定:ルーターなし                     |
|                                   |                                    | していていていていていていていていていていていていていていていていていていてい |

2. モニターの下の 詳細 をタッチしてください。
 (送信ユニットの値を見る場合、送信ユニットの下の 詳細 をタッチしてください。)

![](_page_43_Figure_10.jpeg)

| モニターの詳細設定                          | 1/2 N03                        |
|------------------------------------|--------------------------------|
| IP アドレス設定                          | IPアドレス 192.168.0.2 入力          |
| 💿 自動 💿 手動                          | サブネット<br>マスク 255.255.255.0 入力  |
|                                    | デフォルト<br>ゲートウェイ 192.168.0.1 入力 |
| DNS サーバー設定                         | 優先 DNS 192.168.0.1 入力          |
| <ul> <li>自動</li> <li>手動</li> </ul> | 代替 DNS 入力                      |
| もどる                                | 決定 次ページへ  ト                    |
| (画面の各数値は                           | は例です。実際の値とは異なります。              |

**4.** モニターの電波強度画面が表示されます。

**3.** スページへ ▶ をタッチしてください。

| モニターの詳細設定 2/2                                                                  | N04 |
|--------------------------------------------------------------------------------|-----|
| 電波強度(値は参考値)<br>ルーターから受信した電波強度:-60dBm                                           |     |
| 安定した無線通信を行う目安は -65dBm 以上です。<br>また、周囲に電波干渉する機器がある場合、<br>この値によらず無線通信できない場合があります。 |     |
| MACアドレス                                                                        |     |
| もどる         決定         前ページ                                                    | ブヘ  |
| 電波の強さの確認が終わったら、 もどる をタッ<br>してください。                                             | ノチ  |

## キーボード画面

各キーをタッチする事で入力ができます。

- \_\_\_\_\_ ハー・大文字英字に変更します。
- \_\_\_\_\_ 小文字英字に変更します。
- (数字記号1) …… 数字・記号1・空白に変更します。
- ■152 …… 記号 2・空白に変更します。
- ・・・・カーソルを左右に1文字動 かします。
- ▲消素 …… カーソルの左の 1 文字を消 去します。

入力する項目の種類によっては、右のように文字の種類が限定された専用の入力 画面が表示される事もあります。

決定をタッチすると、入力を完了して一つ前の画面に戻ります。

<u>もどる</u>をタッチすると入力を破棄し、 一つ前の画面に戻ります。

⇒定 をタッチ後、右のような画面 が表示された場合は入力された内容に誤 りがあります。

誤りの内容が画面に表示されますので、 表示された内容をご確認の上、

<u>もどる</u>をタッチして [ キーボード ] 画 面に戻り、入力をやり直してください。

| ネットワーク名(SSID)の入力  | N08 |
|-------------------|-----|
| abcd              |     |
| ABC abc 数字記号1 記号2 | ◀消去 |
| a b c d e f g h   | i j |
| k I m n o p q r   | s t |
| u v w x y z       |     |
| もどる 決定            |     |

![](_page_45_Figure_15.jpeg)

![](_page_45_Picture_16.jpeg)

![](_page_46_Picture_0.jpeg)

![](_page_47_Picture_0.jpeg)

- 無線接続時、送信ユニットは、データをモニター(パソコン)に送信するために、 無線 LAN を使用します。
- 無線LANは、全てのご利用環境での動作を保証するものではありません。 距離や障害により通信速度が低下したり、接続できない場合があります。 特に、下記の環境下は電波が届かない・届きにくい環境ですので、設置はお控えください。

<電波が届かない・届きにくい環境の具体例>

![](_page_47_Figure_4.jpeg)

■ 無線 LAN 使用時に表示の不具合が起こる場合は、本別冊、施工説明書、カラーモニターの取扱説明書をご確認ください。

ハンファQセルズジャパン株式会社 お問い合わせ先(相談窓口) ・フリーダイヤル 0120-801-170

・受付時間 平日9:00~17:00(土、日、祝日は除く)